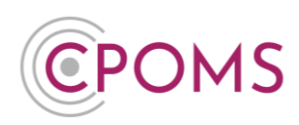

# How to **manually Add, Archive** and **Merge** a student in CPOMS

## How to manually add a student

An Admin Key Holder in school can manually add additional students to CPOMS in the following way:-

- © Navigate to the CPOMS 'Admin' area, and select the 'Add Student' tab.
- © Complete all of the fields in the 'Student Details' form (Forename, Surname, Date of Birth, Sex and Groups).

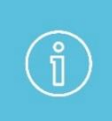

If there isn't a Group which is applicable for the student, you can create a new one manually via the CPOMS **'Admin'** area > **'Groups'** tab, by selecting the **'New Group'** button, i.e. for Preadmissions for example.

#### Click 'Add student'.

|                                              |                                                                   | (Screenshot below)                                                                 |                                                                                              |
|----------------------------------------------|-------------------------------------------------------------------|------------------------------------------------------------------------------------|----------------------------------------------------------------------------------------------|
|                                              | CPOMS Primary School 🗸                                            | + Add Incident                                                                     | 🎧 Remind Me 🕲 Hide Names 🖵 Blank Screen 🔗                                                    |
| CPOMS                                        | Admin — Add<br>Overview Settings Impo<br>Audits Integrations Buik | <b>Student</b><br>orts Categories Agencies Calendar Users Tra<br>« Management      | ansfers Groups Maps Add Student Form Builder Data Destruction Policies                       |
| <ul> <li>Planner</li> <li>Library</li> </ul> | This page should not be used f<br>subsequently imported from yo   | for adding students who are or will be included inside your school's h<br>uur MIS. | XIS (None). Adding a student here could lead to duplication of information if the student is |
| Admin     Overview     Settings              | Student Details                                                   |                                                                                    | ]                                                                                            |
| Imports<br>Categories<br>Agencies            | Surname<br>Date Of Birth                                          | dd/mm/yyyy                                                                         |                                                                                              |
| Calendar<br>Users<br>Transfers               | Sex<br>Groups                                                     | Male                                                                               | · · · · · · · · · · · · · · · · · · ·                                                        |
| Groups                                       |                                                                   | Add student                                                                        |                                                                                              |

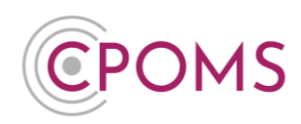

## How to archive a manually added student – Individually

Key Holders in a user group with the permission 'Edit student information' selected can archive a manually added student in CPOMS, as follows:-

- © Simply locate the student's profile you would like to archive, via the 'Quick student search' available at the main dashboard, or by clicking through their class list.
- © In the student's 'Overview' tab, click the **'Edit information'** button (to the right-hand side of the screen).

| J | James Edwards (Reception) |           |                 |                |            |                |               |                    |  |                  |
|---|---------------------------|-----------|-----------------|----------------|------------|----------------|---------------|--------------------|--|------------------|
|   | Overview                  | Incidents | Contact Details | Document Vault | Attendance | Student Report | Audit Report  | Monitoring History |  |                  |
|   | Overv                     | /iew 眠    |                 |                |            |                |               |                    |  | Edit information |
|   | Sex                       |           |                 | Male           |            | Ger            | nder Identity |                    |  |                  |
|   | Date of Arrival           |           |                 |                |            | Adı            | nission Date  |                    |  |                  |

© Scroll down the page to the 'Archive' section and amend the 'Archived?' drop down option from 'No' to 'Yes'.

| Archived? |   |
|-----------|---|
| No        | * |
|           |   |
| LINKS     | s |

© Scroll down the page again and click 'Update Student'.

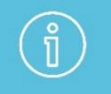

The student's profile will then become archived. Should you need to access it in the future, simply tick the **'Include archived students'** tick box, when using the 'Quick Student Search'.

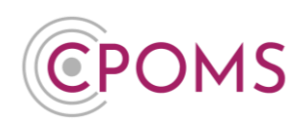

## How to merge a manually added students profile

In order to merge a manually added student's profile, <u>you must firstly archive the duplicate one</u>. Key Holders in a user group with the permission 'Edit student information' selected, can archive a manually added student in CPOMS, as follows:-

- © Simply locate the student's profile you would like to archive, via the 'Quick student search' available at the main dashboard, or by clicking through their class list.
- © In the student's 'Overview' tab, click the **'Edit information'** button (to the right-hand side of the screen).

| L | James Edwards (Reception) |           |                 |                |            |                |               |                    |                  |  |
|---|---------------------------|-----------|-----------------|----------------|------------|----------------|---------------|--------------------|------------------|--|
|   | Overview                  | Incidents | Contact Details | Document Vault | Attendance | Student Report | Audit Report  | Monitoring History |                  |  |
|   |                           |           |                 |                |            |                |               |                    | Edit information |  |
|   | Sex                       |           |                 | Male           |            | Ge             | nder Identity |                    |                  |  |
|   | Date of Arrival           |           |                 |                |            |                | mission Date  |                    |                  |  |

© Scroll down the page to the 'Archive' section and amend the 'Archived?' drop down option from 'No' to 'Yes'.

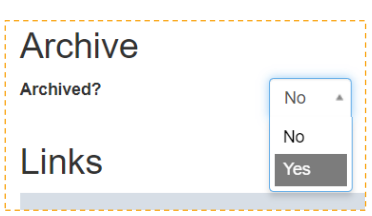

- © Scroll down the page again and click 'Update Student'.
- © Once the duplicate profile is archived, an additional button to **'Merge student'** will appear to the righthand side of the student's 'Overview' tab (*Now next to the 'Edit Information' button*).

|                         | CPOMS Primary School V + Add Incident                  | n Remind Me 🕲 Hide Names 🖵 Blank Screen 🤗            |
|-------------------------|--------------------------------------------------------|------------------------------------------------------|
| CPOMS                   | James Edwards (Archived)                               |                                                      |
| Dashboard               | James's details were updated successfully.             |                                                      |
| Planner                 | Overview Incidents Contact Details Document Vault Atte | Jance Student Report Audit Report Monitoring History |
| Library                 | Overview 🔣                                             | Merge student Edit information                       |
| 🔞 Admin 🗸 🗸             | Sex Male                                               | Gender Identity                                      |
| හිම් Account Settings 🗸 | Date of Arrival                                        | Admission Date                                       |

- Click the **'Merge student'** button.
- C A pop up will then appear. Type in the name of the student you would like to merge with, and select their name when it appears.
- When you are happy to, click 'Merge'.

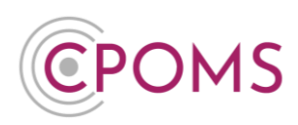

| Merge student                                    |                                                                                                    |          |
|--------------------------------------------------|----------------------------------------------------------------------------------------------------|----------|
| Warning: Mergin<br>this one.<br>It cannot be une | ng students means copying all the recorded information from this student record to another student record and d<br>done, so please ensure that you know what you are doing and that you select the correct student below | deleting |
| Merge with                                       | Begin typing a student's name                                                                                                    |          |
|                                                  | Cancel                                                                                                    | Merge    |

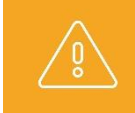

**Please note,** the merging of profiles is **irreversible** so should only be selected if you are 100% sure.

## How to archive a group of manually added students

An <u>Admin Key Holder</u> in school can archive a whole 'Group' of manually added students in the following way:-

- © Navigate to the CPOMS 'Admin' area, and select the 'Groups' tab.
- If the group and students were added manually to CPOMS only, there will be an '<u>Archive all</u>' option available, under the title 'Archive students'.

|             | CPOMS Primary School                                                                                                    | ✓ + Add Incident       | 2 :               |            |               |               | Remind      | I Me 🕲 Hide Names 🖵 Blank Screen 🤇 🐣 |
|-------------|----------------------------------------------------------------------------------------------------|------------------------|-------------------|------------|---------------|---------------|-------------|--------------------------------------|
| сромs<br>   | Admin —                                                                                                    | Student gro            | ups               |            |               |               |             |                                      |
| 🔞 Admin 🛛 ^ | Overview Settings                                                                                                    | Imports Categories     | Agencies Caler    | ndar Users | Transfers Gro | ups Maps      | Add Student | Form Builder                         |
| Overview    | Data Destruction Polici                                                                                                    | es Audits Integration: | s Bulk Management | t          |               |               |             |                                      |
| Settings    |                                                                                                    |                        |                   |            |               |               |             |                                      |
| Imports     | Imports This area is for groups within CPOMS. Read our setting up class restrictions guide to get a better understanding of how this process works. |                        |                   |            |               |               |             |                                      |
| Categories  | Groups                                                                                                    |                        |                   |            |               |               |             | New Group                            |
| Agencies    | Houses Academic Levels   Registration Forms                                                                                                    |                        |                   |            |               |               |             |                                      |
| Calendar    | Restrict access?                                                                                                    |                        |                   |            |               |               |             |                                      |
| Users       | Name                                                                                                    | Type                   |                   | New        | MIS ID        | Archive stude | nts         | Remove                               |
| Transfers   |                                                                                                    |                        |                   |            |               |               |             |                                      |
| Groups      | Reception                                                                                                    | Academic Level         |                   | No         | 102-41        | Archive all   |             |                                      |
| Maps        | Year 1                                                                                                    | Academic Level         |                   | No         | 102-42        |               |             |                                      |
| Add Student | Year 2                                                                                                    | Academic Level         |                   | No         | 102-43        |               |             |                                      |

© Click on the '<u>Archive all</u>' option, on the relevant groups row.

C A pop up will then appear for you to confirm that you would like to archive all students in the chosen group, click **'OK'** now if you wish to continue.

All students in the chosen group will then become archived.

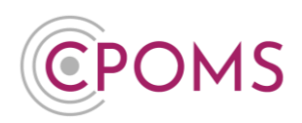

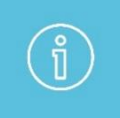

Students imported into CPOMS from your MIS (*i.e. SIMS, Integris, Arbor, for example*) will become archived automatically when their leave date is reached. You will not have the option to 'Archive' them in CPOMS.

For further assistance on any of the above please do not hesitate to contact us on **01756 797766** or **support@cpoms.co.uk**.

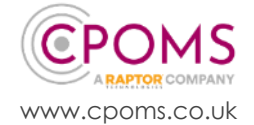